## Инструкции для учащихся

## 1. Инструкция для учащихся по установке и авторизации в приложении Zoom

Перед первой конференцией скачать и установить приложение Zoom <u>https://zoom.us/download</u> (делается один раз перед первой конференцией на конкретном устройстве)

|                             | Zoom  |                                                           | $\times$ |
|-----------------------------|-------|-----------------------------------------------------------|----------|
| ) Облачные конференции Zoom | - 🗆 × | Подключиться к<br>конференции                             |          |
| zoom                        |       | Укажите идентификатор конференции •                       | )        |
| Войти в конференцию         |       | Иванов Петр,<br>Запомнить мое имя для будущих конференций | J        |
| Войти в                     |       | Не подключать звук                                        |          |
| Renover 2 6 9 /10753 /12/11 |       | Войти Отмена                                              |          |

Войти в конференцию по высланному идентификатору или ссылке.

При входе в конференцию в поле «**ИМЯ**» указать свое Имя и Фамилию, выставить галку «**Запомнить мое имя для будущих конференций**». В случае невыполнения данного пункта учитель имеет право отключить учащегося от онлайн занятия.

## 2. Вводная инструкция для учащихся, участников онлайн занятия

- 1. Участвовать в конференции учащимся можно только под своей фамилией и именем (или именем и первой буквой фамилии) Данные указываются учащимся при авторизации для участия в конференции.
- 2. Учащийся может использовать свою фотографию в качестве аватарки, при авторизации (если отсутствует возможность подключения видео). Использование других изображений в этих целях не разрешено.
- 3. Обращаем внимание учащихся, что идет запись видеоконференции на компьютер учителя.

**ВАЖНО!** Учитель имеет право удалить любого участника, не выполнившего условия авторизации.